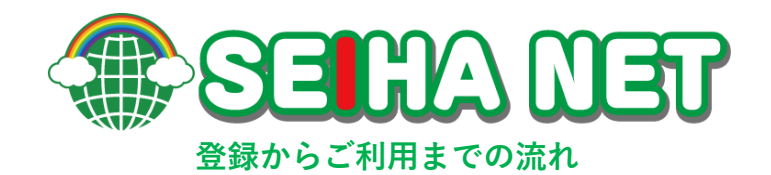

# パスワード設定~ログイン

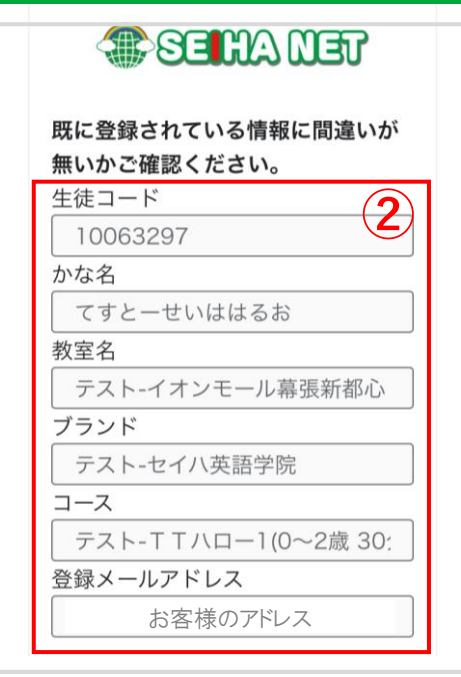

①登録サイトヘアクセス

お申込み完了後、登録されたメールアドレスに

**パスワード設定メール**が送付されます。

<**メール件名>** 会員サイト【セイハネット】パスワード設定のお知らせ <**送信元アドレス**> seihanet@seiha.com

### 2登録内容の確認

記載内容に誤りがある場合、担当の講師へ ご連絡をお願い致します。

# ③アカウント情報登録

- ・秘密の質問を選択してください。
- ・秘密の質問の答えを入力してください。
- ・任意のパスワードを入力してください。 ※英数字込み8桁以上です。
- ・「設定」を押してください。

④ログイン

- ・生徒コード(8桁の番号)を入力してください。
- ・③で設定したパスワードを入力してください。
- ・「Login」ボタンを押してください。

| ()) SEILIA NET                                   |
|--------------------------------------------------|
| 生徒コード<br>8桁の数字                                   |
| パスワード                                            |
| Login                                            |
| 生徒コードを忘れた方は <u>こちら</u><br>パスワードを忘れた方は <u>こちら</u> |

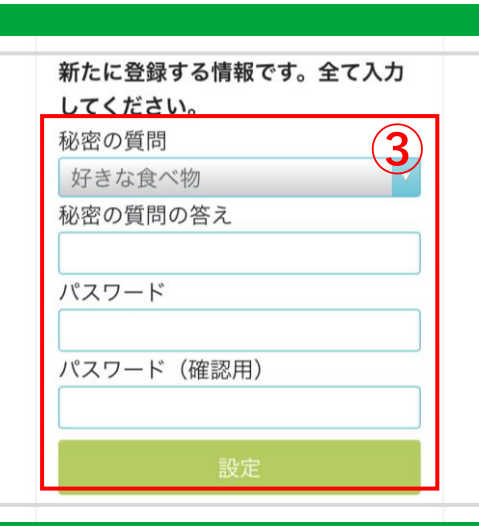

# ログイン情報をお忘れの方

| () SELHA NET                                     |  |
|--------------------------------------------------|--|
| 生徒コード                                            |  |
| パスワード                                            |  |
| Login                                            |  |
| 生徒コードを忘れた方は <u>こちら</u><br>パスワードを忘れた方は <u>こちら</u> |  |

からお進み頂けます。

| () SELHA NET | 1 |
|--------------|---|
| メールアドレス      |   |
|              |   |
| 秘密の質問        |   |
| あなたの好きな食べ物は? |   |
| 答え           |   |
|              |   |
| 生年月日(西暦)     |   |
| 2014/04/07   |   |
| 次へ           |   |

# 生徒コードを忘れた方は<u>こちら</u>

#### ①アカウント情報確認

- ・登録したメールアドレスを入力してください。
- ・秘密の質問の選択と答えの入力してください。
- ・お子様の生年月日を入力してください。
- ・「次へ」を押してください。

| 送信           | 教室、コース、名前                       |
|--------------|---------------------------------|
| $\checkmark$ | 英語アプリダミー、TTエレメ<br>ンタリーA、えいごあぷりに |
|              | 生徒コードをメールする                     |

#### ②生徒コード送付

- ・教室名、コース、名前を確認し
   へれてください。
- ・「生徒コードをメールする」を押してください。

| Subject: 会員サイト【セイハネット】生徒コードのお知らせ   |
|------------------------------------|
| ※このメールに対する返信は差出人へ通知されませんのでご注意ください。 |
| えいごあぶりに 様<br>お問い合わせの生徒コードは以下の通りです。 |
| 10066083                           |
| ログイン URL                           |
| https://seiha.info                 |
| から、上記生徒コードとパスワードでログインしてください。       |

#### ③生徒コードの確認

登録されているメールアドレスに生徒コードが 送信されます。

| SELHA NET             |  |
|-----------------------|--|
| <u>生徒コード</u> <b>1</b> |  |
| メールアドレス               |  |
| パスワードを初期化する           |  |

# パスワードを忘れた方は<u>こちら</u>

## ①アカウント情報入力

- ・生徒コードを入力してください。
- ・メールアドレスを入力してください。
- 「パスワードを初期化する」を 押してください。

| SELC                | teu a   |
|---------------------|---------|
| 生徒コード               |         |
| メールアドレス             |         |
| メールを送信しまし           | た。ご確認お願 |
| メールを送信しまし<br>い致します。 | た。ご唯認の願 |

| ②パスワー | ド初期化メー | ル送付完了 |
|-------|--------|-------|
|-------|--------|-------|

| Subject: 会員サイト【セイハネット】パスワード初期化のお知らせ                                                           |
|-----------------------------------------------------------------------------------------------|
| ※このメールに対する返信は差出人へ通知されませんのでご注意ください。                                                            |
| えいごあぶりいち 様<br>パスワードの初期化が正常に完了いたしました。                                                          |
| ログイン URL<br>https://seiha.info<br>ヘアクセスいただき、下記パスワードを入力の上ログインください。<br>ログイン後にパスワードの再設定を推奨いたします。 |
| wfo4gE0larqB                                                                                  |

#### ③ランダムパスワードの確認

・登録されているメールアドレスにランダムに
 生成されたパスワードが届きます。

# えいごあぶりいち様 マイページ メニュー メールアドレス変更 パスワード変更 ログアウト

## ④SEIHA NETにログイン

- ・SEIHA NETに生徒コードとメールに届いたランダム パスワードでログインしてください
- ・「パスワード変更」を押してください。

| ペパスワード変更<br>パスワード変更                            |
|------------------------------------------------|
| □ ☑<br>パスワードが変更できます。半角英数字と<br>記号(!の4つ)が使用できます。 |
| 新しいパスワード<br>5                                  |
| 新しいパスワード(再入力)                                  |
| 変更                                             |

## ⑤新パスワードの設定

- ・新しい任意のパスワード(英数字込み8桁以)
  - を入力してください。
- ・「変更」を押し完了です。